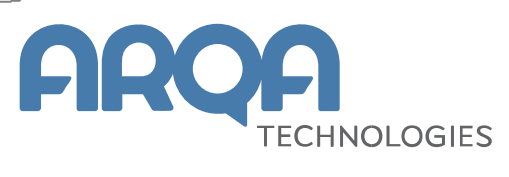

# Установка Рабочего места QUIК на компьютеры c macOS

Инструкция

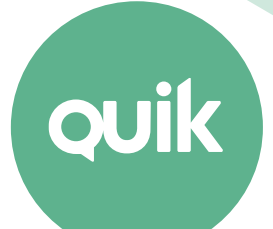

### Содержание

| 1. | Подготовка к работе           | 3 |
|----|-------------------------------|---|
|    |                               |   |
| 2. | Установка программы PlayOnMac | 3 |
| 3. | Установка Рабочего места QUIK | 8 |

Ваши пожелания и комментарии к данной Инструкции направляйте по электронной почте на адрес: <u>guiksupport@argatech.com</u>.

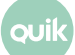

## 1. Подготовка к работе

Рабочее место QUIK разрабатывалось для операционной системы Windows и возможность работы на macOS не предусматривалась. При работе Рабочего места на macOS возможно проявление ошибок или недокументированных особенностей. Описанный в данном документе способ запуска QUIK на macOS тестировался с использованием следующего ПО:

- Операционная система macOS X 10.12.3 Sierra и macOS X 10.15 Catalina
- Рабочее место QUIK 7.7.0.89 и выше
- PlayOnMac версии 4.2.10 и 4.4.1
- Библиотека msvcp60.dll версии 7.0.14393.0.

Для установки потребуется:

- Дистрибутив Рабочего места QUIK.
- Дистрибутив свободно-распространяемого программного обеспечения PlayOnMac, который можно скачать по ссылке: <u>repository.playonmac.com/PlayOnMac/PlayOnMac 4.2.10.dmg</u>.
- Если у Вас macOS версии Catalina 10.15, то потребуется дистрибутив 64х разрядной версии PlayOnMac, он доступен по ссылке: <u>http://repository.playonmac.com/PlayOnMac/PlayOnMac</u> 4.4.1.dmg
- Динамическая библиотека msvcp60.dll, которую можно скачать по ссылке: <u>https://www.dll.ru/files/msvcp60-dll</u>.

## 2. Установка программы PlayOnMac

**1.** Откройте скаченный образ программы и перетащите значок программы в папку «Приложения» (Applications):

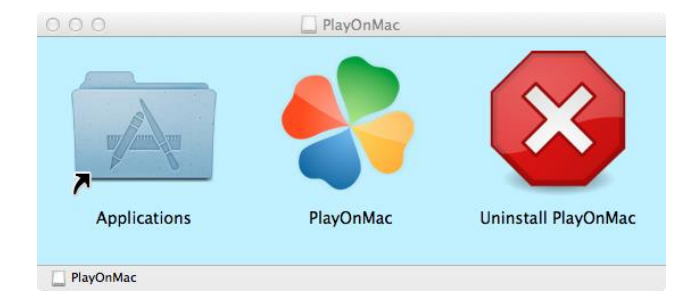

2. Запустите программу и выберите «Установить программу»:

|                       |               | PlayOnMac       |                 |            |
|-----------------------|---------------|-----------------|-----------------|------------|
| ► =                   | + -           | x               | - <b>Q</b>      | Q Search   |
| Запуск Закрыть        | Установка     | Удалить         | Настроить       | Поиск      |
| Actions               |               | ·               |                 |            |
| PlayOnMac             |               |                 |                 |            |
| Установить про        | грамму        |                 |                 |            |
| Настройки             |               |                 |                 |            |
|                       |               |                 |                 |            |
|                       |               |                 |                 |            |
|                       |               |                 |                 |            |
|                       |               |                 |                 |            |
|                       |               | 2               |                 |            |
|                       |               |                 |                 |            |
|                       |               |                 |                 |            |
|                       |               |                 |                 |            |
|                       |               |                 |                 |            |
|                       |               |                 |                 |            |
|                       |               |                 |                 |            |
|                       |               |                 |                 |            |
| Веб-сайт PlayOnMac не | доступен. Пох | калуйста, прове | рьте интернет-с | оединение. |

**3.** Выберите «Установить программу, отсутствующую в списке»:

|           | PlayOnMac меню установки |             |            |          |          |                         |      |        |       |
|-----------|--------------------------|-------------|------------|----------|----------|-------------------------|------|--------|-------|
| Утилиты   | <b>Ж</b><br>Разработка   | Обучение    | Игры       | Графика  | Интернет | <b>Ш</b><br>Мультимедия | Οφиς | Другие | Патчи |
| Утилиты   | Разработка               | Обучение    | Игры       | Графика  | Интернет | Мультимедия             | Офис | Другие | Патчи |
|           |                          |             |            |          |          |                         |      |        |       |
|           |                          |             |            |          |          |                         |      |        |       |
|           |                          |             |            |          |          |                         |      |        |       |
|           |                          |             |            | -        |          |                         |      |        |       |
|           |                          |             |            |          | 7        |                         |      |        |       |
|           |                          |             |            | L        | Ĵ        |                         |      |        |       |
|           |                          |             |            |          |          |                         |      |        |       |
|           |                          |             |            |          |          |                         |      |        |       |
|           |                          |             |            |          |          |                         |      |        |       |
|           |                          |             |            |          |          |                         |      |        |       |
|           |                          |             |            |          |          |                         |      |        |       |
| Установит | программу,               | отсутствующ | ую в списк | <u>e</u> |          |                         |      |        |       |

**4.** В открывшемся окне нажмите кнопку «Далее»:

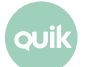

| PlayOnMac |                                                                                                    |  |  |  |
|-----------|----------------------------------------------------------------------------------------------------|--|--|--|
|           | Ручная установка                                                                                                    |  |  |  |
| playonmac | Welcome to PlayOnMac manual installation wizard.<br>This script will allow you to install any program on<br>PlayOnMac and use it with all the tools<br>Warning: We are unable to guarantee that your application<br>will work perfectly. |  |  |  |
|           | Далее Отменить                                                                                                    |  |  |  |

**5.** Выберите «Установить программу на новый виртуальный диск» и нажмите кнопку «Далее»:

|                     | PlayOnMac                        |            |
|---------------------|----------------------------------|------------|
| PlayOnMac Macтep    |                                  |            |
| Ручная установка    |                                  |            |
| Что бы вы хотели сд | елать?                           |            |
| Установить програм  | му на новый виртуальный диск     |            |
| Редактировать или   | обновить существующее приложение |            |
|                     | Далее                            | е Отменить |

**6.** Укажите имя виртуального диска (допустимо использовать только латинские буквы), например, QUIKDrive. Нажмите кнопку «Далее».

| ауОпМас                                     |
|---------------------------------------------|
| ауОпМас                                     |
| ауОпМас                                     |
| Далее Отменить<br>опку «Далее»:<br>ауОпМас  |
| Далее Отменить<br>опку «Далее»:<br>ауОпМас  |
| Далее Отменить<br>опку «Далее»:<br>ayOnMac  |
| Далее Отменить<br>опку «Далее»:<br>layOnMac |
| Далее Отменить<br>опку «Далее»:<br>layOnMac |
| Далее Отменить<br>опку «Далее»:<br>ayOnMac  |
| Далее Отменить<br>опку «Далее»:<br>layOnMac |
| опку «Далее»:<br>ayOnMac                    |
|                                             |
|                                             |
|                                             |
| новкой?<br>ірать, снимите все флажки        |
| Wine                                        |
|                                             |
| иблиотеки                                   |
|                                             |
|                                             |
|                                             |
|                                             |
|                                             |
|                                             |
|                                             |
| 1                                           |

**8.** Выберите установочный файл Рабочего места QUIK. Для этого:

|                                      | PlayOnMac          |                |
|--------------------------------------|--------------------|----------------|
| PlayOnMac Macтер<br>Ручная установка |                    |                |
| Пожалуйста, выберите устан           | ювщик для запуска. |                |
|                                      | Просмотр           |                |
|                                      |                    |                |
|                                      |                    |                |
|                                      |                    |                |
|                                      |                    | Далее Отменить |

\_ Нажмите кнопку «Просмотр» и укажите путь к установочному файлу.

|                  | PlayOnMac                    |                |
|------------------|------------------------------|----------------|
| PlayOnMac Macre  | D                            |                |
| Ручная установка |                              |                |
| Пожалуйста, выбе | рите установщик для запуска. |                |
|                  | Просмотр                     |                |
|                  | Quik_Junior_v7.7.0.exe       |                |
|                  |                              |                |
|                  |                              |                |
|                  |                              |                |
|                  |                              |                |
|                  | 1                            | Далее Отменить |

\_ Сохраните установочный файл в директории Program Files.

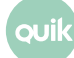

### 3. Установка Рабочего места QUIK

|                                                                                                    | Установка программы 'QUIK Junior'                                             |  |  |  |  |  |  |
|----------------------------------------------------------------------------------------------------|-------------------------------------------------------------------------------|--|--|--|--|--|--|
| Добро пожаловать<br>Добро пожаловать в программу установки 'QUIK Junior'!                                                                                                 |                                                                               |  |  |  |  |  |  |
| Эта программа установит 'QUIK Junior' на Ваш компьютер. Нажмите 'Выход',<br>если Вы не хотите устанавливать это приложение. Нажмите 'Далее' для<br>продолжения установки. |                                                                               |  |  |  |  |  |  |
| ПРЕДУПРЕ<br>авторском                                                                                                    | ЕЖДЕНИЕ: Устанавливаемое приложение защищено законом об<br>праве.             |  |  |  |  |  |  |
| Незаконно<br>преследуе                                                                                                    | е распространение и изменение программы или любой ее части<br>этся по закону. |  |  |  |  |  |  |
|                                                                                                    |                                                                               |  |  |  |  |  |  |
|                                                                                                    |                                                                               |  |  |  |  |  |  |
| — OLIIK Junior ———                                                                                                    |                                                                               |  |  |  |  |  |  |
| çon ounor                                                                                                    | Далее > <u>О</u> тмена                                                        |  |  |  |  |  |  |

**1.** Следуйте инструкции мастера установки Рабочего места QUIK, нажимая кнопку «Далее» в следующих окнах:

|                                       | Установка программы 'QUIK Junior'                                                                                                    |
|---------------------------------------|----------------------------------------------------------------------------------------------------|
| <b>Путь устанс</b><br>Выбор дир-      | эвки<br>ектории для установки программы 'QUIK Junior'.                                                                                                    |
| Файлы про<br>Если Вы хо<br>нажмите 'Е | ограммы будут установлены в следующую директорию.<br>отите установить программу 'QUIK Junior' в другую директорию, то<br>Зыбор' и укажите другую директорию. |
| - Директор<br>С:\Proç                 | ия установки<br>gram Files\QUIK-Junior <u>В</u> ыбор                                                                                                    |
| Требуется                             | : 42.64MB                                                                                                    |
| Доступно :                            | 9.52GB                                                                                                    |
| — QUIK Junior —                       | < <u>Н</u> азад <u>Далее &gt;</u> тмена                                                                                                    |

ouil

| PlayOnMac                                                                                               |                 |
|----------------------------------------------------------------------------------------------------|-----------------|
| PlayOnMac Macтер<br>Ручная установка                                                                    |                 |
| PlayOnMac устанавливает Ваше приложение<br>Создание ярлыка<br>Добавить ярлык на рабоч<br>Да <u>Н</u> ет | ий стол         |
|                                                                                                    | Далее Отменить  |
| Установка программы 'QUIK                                                                               | ( Junior'       |
| завершение установки<br>Программа 'QUIK Junior' была успешно установлена                                |                 |
| Нажмите 'Закрыть' для окончания установки.                                                              |                 |
| – QUIK Junior –                                                                                         | <u>З</u> акрыть |

- 2. После завершения установки нажмите кнопку «Закрыть».
- **3.** В открывшемся окне мастера установки программы PlayOnMac выберите исполняемый файл **info.exe** и нажмите кнопку «Далее»:

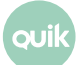

|                                  | PlayOnMac              |          |
|----------------------------------|------------------------|----------|
| PlayOnMac Мастер                 |                        |          |
| Ручная установка                 |                        |          |
| Please choose a file for PlayOnN | lac to make a shortcut |          |
| 🛷 Я не хочу создавать друг       | ой ярлык               |          |
| Q Просмотр                       |                        |          |
| U WinRos.exe                     |                        |          |
| Q info.exe                       |                        |          |
| stall.exe                        |                        |          |
| 🔍 🛍 update.exe                   |                        |          |
| 鴤 wmplayer.exe                   |                        |          |
| wordpad.exe                      |                        |          |
| 롽 Справка по ИТС QUIK.Ink        |                        |          |
|                                  |                        |          |
|                                  | Далее                  | Отменить |

4. Укажите наименование ярлыка Рабочего места QUIK («QUIK») и нажмите кнопку «Далее»:

|                                 | PlayOnMac    |       |          |
|---------------------------------|--------------|-------|----------|
| PlayOnMac Macrep                |              |       |          |
| Ручная установка                |              |       |          |
| Please choose a shortcut name t | for info.exe |       |          |
| QUIK                            |              |       |          |
|                                 |              |       |          |
|                                 |              |       |          |
|                                 |              |       |          |
|                                 |              |       |          |
|                                 |              |       |          |
|                                 |              |       |          |
|                                 |              |       |          |
|                                 |              |       |          |
|                                 |              |       |          |
|                                 |              | Далее | Отменить |

**5.** В следующем окне выберите «Я не хочу создавать другой ярлык»:

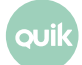

| • • •                            | PlayOnMac                  |          |
|----------------------------------|----------------------------|----------|
| PlayOnMac Мастер                 |                            |          |
| Ручная установка                 |                            |          |
| Please choose a file for PlayOnM | lac to make a shortcut     |          |
| 🛷 Я не хочу создавать друг       | ой ярлык                   |          |
| Q Просмотр                       |                            |          |
| WinRos.exe                       |                            |          |
| わ uninstall.exe                  |                            |          |
| <sup>ୟ</sup> କ© update.exe       |                            |          |
| わ wmplayer.exe                   |                            |          |
| wordpad.exe                      |                            |          |
| 🛟 Справка по ИТС QUIK.Ink        |                            |          |
| 🖺 Информационно-торгова          | ая система QUIK Junior.Ink |          |
|                                  |                            |          |
|                                  | Далее                      | Отменить |

**6.** Если установка выполнена успешно, откроется основное окно программы PlayOnMac с установленным Рабочим местом QUIK и настроенным ярлыком. Ярлык для Рабочего места QUIK появится на рабочем столе.

|                                                                                                    |           | PlayOnN | lac       | 1        |
|----------------------------------------------------------------------------------------------------|-----------|---------|-----------|----------|
| ▶ =                                                                                                    | +         | ×       | •         | Q Search |
| Запуск Закрыть                                                                                                    | Установка | Удалить | Настроить | Поиск    |
| Actions                                                                                                    |           | Q QUIK  |           |          |
| PlayOnMac                                                                                                    |           |         |           |          |
| <ul> <li>Установить прог</li> <li>Настройки</li> </ul>                                                                                                    | рамму     |         |           |          |
| QUIK                                                                                                    |           |         |           |          |
| <ul> <li>Запуск</li> <li>Закрыть</li> <li>Закрыть</li> <li>Отладка</li> <li>Настроить</li> <li>Создать ярлык</li> <li>Открыть папку</li> <li>Удалить</li> </ul> |           |         |           |          |

7. Для того, что бы программа запустилась корректно, необходимо выполнить дополнительные настройки:

- В основном окне программы PlayOnMac (слева) выберите «QUIK» и нажмите «Настроить».
- \_ В открывшемся окне выберите закладку «Разное»:

|                      | Параметры PlayOnMac            |                                  |  |
|----------------------|--------------------------------|----------------------------------|--|
| 32 MP                | Основные Wine Ус               | тановка компонентов Экран Разное |  |
| 32 New_English_File_ | Paguag                         |                                  |  |
| 22 QUIK_MP_          | Разное                         |                                  |  |
|                      | Mouse warp override            | dofault                          |  |
| 32 default           |                                | derauit                          |  |
|                      | Открыть                        | каталог программы                |  |
|                      | тО                             | крыть консоль                    |  |
|                      | Выполнить файл .е              | хе на этом виртуальном диске     |  |
|                      | Команда, выполняемая перед зап | уском программы                  |  |
|                      | LANG=ru_RU.UTF-8 wine info.exe |                                  |  |
|                      |                                |                                  |  |
|                      |                                |                                  |  |
|                      |                                |                                  |  |
|                      |                                |                                  |  |
| Новый Удалить        |                                |                                  |  |

В появившемся окне нажмите кнопку «Открыть каталог программы». Откроется программа Finder с каталогом Рабочего места QUIK:

|                   | DUIK-Junior                                                      | 1                                  |
|-------------------|------------------------------------------------------------------|------------------------------------|
| $\langle \rangle$ |                                                                  | Q. Поиск                           |
| Избранное         | Имя                                                              | <ul> <li>Дата изменения</li> </ul> |
| AirDrop           | acnt.dat                                                         | 26 февраля 2016 г., 12:5           |
| ( ) / II Brop     | 🗋 alert.ik                                                       | 16 февраля 2016 г., 12:4           |
| Мои фа            | alltrade.dat                                                     | 26 февраля 2016 г., 12:5           |
|                   | archive                                                          | Сегодня, 18:12                     |
| 🗛 Програ          | Basket_ref.pdf                                                   | 12 марта 2015 г., 14:11            |
|                   | BTrading.dll                                                     | 17 ноября 2016 г., 15:57           |
| Desktop           | 📓 classes.dat                                                    | 16 февраля 2016 г., 12:4           |
|                   | Curr_data.log                                                    | 26 февраля 2016 г., 12:5           |
| 🗋 Докуме          | dde2excel_pr.dll                                                 | 3 августа 2016 г., 15:10           |
|                   | info.chm                                                         | 20 января 2017 г., 10:03           |
| Downloa           | Info.exe                                                         | 20 января 2017 г., 12:03           |
| -                 | info.hlp                                                         | 6 сентября 2002 г., 10:4           |
| Теги              | 👰 INFO.INI                                                       | 26 февраля 2016 г., 12:5           |
| 🛑 Красный         | info.log                                                         | 26 февраля 2016 г., 12:4           |
|                   | info.wnd                                                         | 26 февраля 2016 г., 12:5           |
| 🔵 Оранже          | P.CFG                                                            | 19 февраля 2013 г., 16:4           |
|                   | iwr.dll                                                          | 29 апреля 2014 г., 11:55           |
| — Желтый          |                                                                  | 00 augana 0017 a 10:00             |
|                   | 🔲 📾 Macintosh HD 🔰 🛄 П 🔸 🏫 ni 👌 🛅 Б 🖕 🥅 Р 🕨 📄 w 🔺 🧰 Q 🔺 🧰 di 🔺 🧰 | Program Files 🔉 📄 QUIK-Junior      |

- Выберите Вид/Показать строку пути, чтобы строка пути отображалась в нижней части экрана.
- \_ Скопируйте файлы ключей pubring.txk и secring.txk в директорию, в которой установлено Рабочее место QUIK, и убедитесь, что в файле qrypto.cfg путь к ключам указан следующим образом:

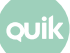

| secring=.\secring. | txk |
|--------------------|-----|
| pubring=.\pubring. | txk |

- \_ Добавьте файл msvcp60.dll в каталог виртуального диска QUIKDrive в папку Windows\System32. Для этого в Finder внизу окна в строке пути нажмите drive\_c.
- \_ Откройте папку Windows\system32 и добавьте файл mscvp60.dll.

|                   | drive_c                                                         |                                    |
|-------------------|-----------------------------------------------------------------|------------------------------------|
| $\langle \rangle$ |                                                                 | Q. Поиск                           |
| Избранное         | Имя                                                             | <ul> <li>Дата изменения</li> </ul> |
| AirDrop           | 🍣 regedit.exe                                                   | Сегодня, 18:09                     |
| ( ) I HOID        | rundil.exe                                                      | Сегодня, 18:09                     |
| Мои фа            | system                                                          | Сегодня, 18:09                     |
|                   | system.ini                                                      | Сегодня, 18:09                     |
| 🕰 Програ          | 🔻 📃 system32                                                    | Сегодня, 18:16                     |
|                   | acledit.dll                                                     | Сегодня, 18:09                     |
| Desktop           | 🗋 aclui.dll                                                     | Сегодня, 18:09                     |
|                   | activeds.dll                                                    | Сегодня, 18:09                     |
| Докуме            | actxprxy.dll                                                    | Сегодня, 18:09                     |
|                   | advapi32.dll                                                    | Сегодня, 18:09                     |
| Downloa           | advpack.dll                                                     | Сегодня, 18:09                     |
| <b>T</b>          | amstream.dll                                                    | Сегодня, 18:09                     |
| Теги              | api-ms-win-core-com-I1-1-0.dll                                  | Сегодня, 18:09                     |
| 🛑 Красный         | api-ms-win-core-console-I1-1-0.dll                              | Сегодня, 18:09                     |
| -                 | api-ms-win-core-datetime-I1-1-0.dll                             | Сегодня, 18:09                     |
| 🛑 Оранже          | api-ms-win-core-datetime-I1-1-1.dll                             | Сегодня, 18:09                     |
|                   | api-ms-win-core-debug-I1-1-0.dll                                | Сегодня, 18:09                     |
| 💛 Желтый          | A ani ma win aara dahwa 14.4 dii                                |                                    |
|                   | 🔤 Macintosn HD 🔰 🛄 Пол 👌 🎬 niku 🔰 🧰 Биб 👌 🔜 Play 🔪 🔜 Win 🖒 🔜 Qu |                                    |

\_ Закройте программу Finder. Рабочее место QUIK установлено.